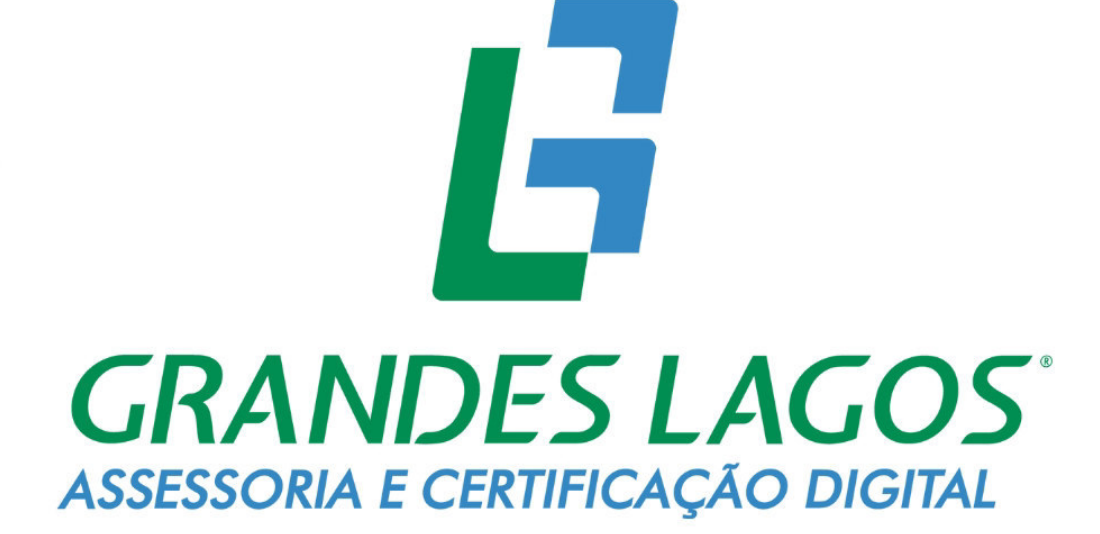

# Baixa e Instalação do Certificado A1

# safeweb

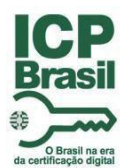

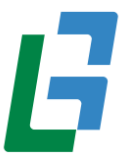

## 1. INTRODUÇÃO

Este documento tem como objetivo instruir a baixa e instalação de certificados A1.

### 2. E-MAIL DE APROVAÇÃO DO CERTIFICADO

Vai chegar no e-mail que foi informado na emissão do certificado o seguinte e-mail.

Certificado Digital Aprovado com sucesso

| Instalação do Certificado D      | igital                                                                                                    |
|----------------------------------|----------------------------------------------------------------------------------------------------|
| Prezado GABRIELLY                | dening the second second second second second second second second second second second second second second se |
| A AC Safeweb informa que o seu   | Certificado Digital já está apto para instalação.                                                               |
| Dados do Certificado Digit       | al:                                                                                                    |
| Data da validação presencial: 30 | /08/2023 08:31                                                                                                  |
| Protocolo: 800 🔳 🔳 🔳             | CPF 420                                                                                                    |
|                                  |                                                                                                    |

#### 3. BAIXA DO EMISSOR DE CERTIFICADO DIGITAL

Após a chegada do e-mail, a emissão do certificado será feita através do link: <u>https://acsafeweb.com.br/suporte/instalacao/arquivo</u>

• Selecione como foi feita a emissão do certificado (presencial ou videoconferência)

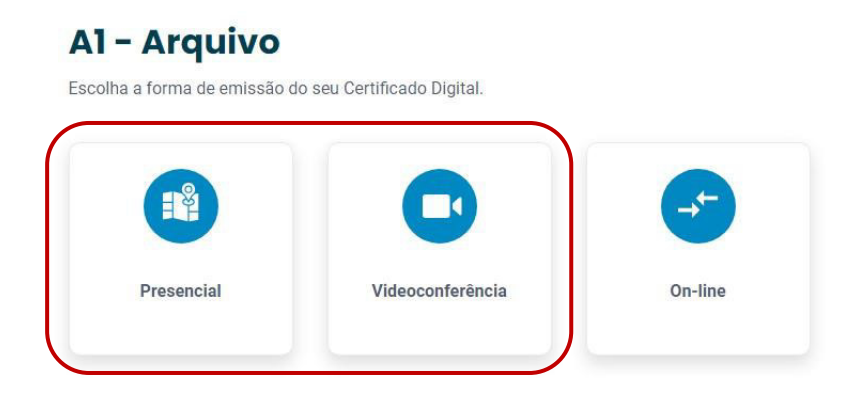

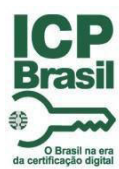

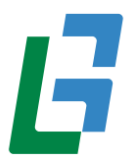

• Faça o **download** do Assistente de Certificado Digital.

| A1 - Arquivo - Presencial                                                      |
|--------------------------------------------------------------------------------|
| Siga o passo a passo para instalar o seu Certificado Digital A1 no computador. |
| Passo 1                                                                        |
| Faça o download e instale o Assistente de Certificado Digital.                 |

• Abra o arquivo que foi baixado.

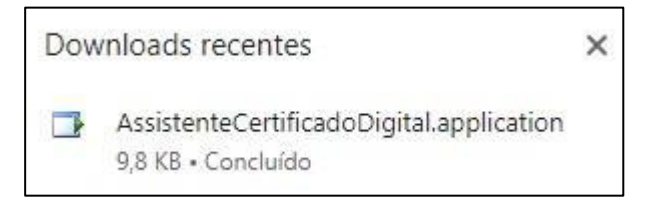

#### 4. EMITINDO O CERTIFICADO

• Clique em Instalar Certificado.

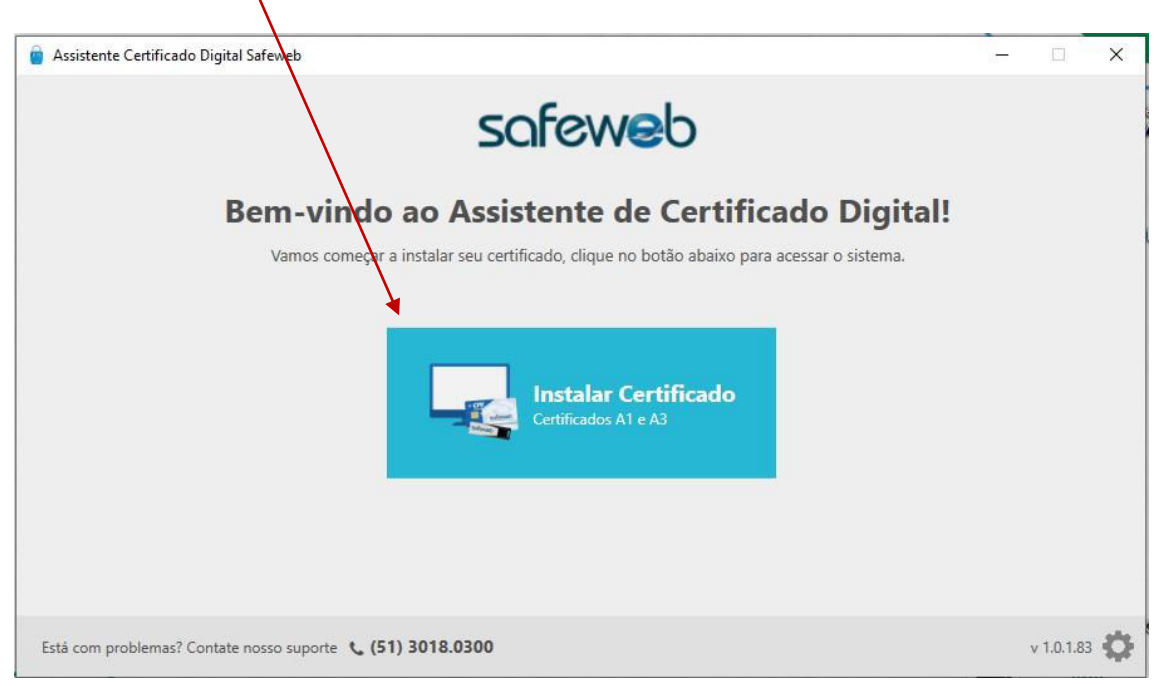

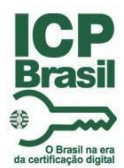

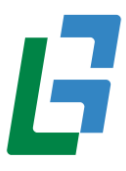

 No e-mail que você recebeu informando que o Certificado foi aprovado, consta o <u>Número do</u> protocolo e <u>CPF do titular</u>, preencha os campos, depois clique em Enviar.

| Assistente Certificado Digital Safeweb    |                                               | Certific | ado Digital Aprovado com sucesso 🗙                                                                             |
|-------------------------------------------|-----------------------------------------------|----------|----------------------------------------------------------------------------------------------------|
| Emissão e instalação do C                 | ertificado Digital                            | AS       | AC SAFEWEB RFB DEMONSTRAÇÃO <naoresponda@safeweb.com.br><br/>Para 🖬 🖷 🖷 🖷 🗮 🗰 🗰 🗰</naoresponda@safeweb.com.br> |
| Informe o CPF do titular do certificado e | o protocolo gerado no momento da solicitação. | Inst     | alação do Certificado Digital                                                                                  |
|                                           | Número do protocolo ()                        | Pre      | tado GABRIELLY 🖿 🖤 🗰 🗮 🗰 🗰 .<br>Safeweb informa que o seu Certificado Digital já está apto para instalação.    |
|                                           | CPF do titular                                | Dad      | os do Cartificado Digital:<br>da validação presencial: 30/08/2023 08:31                                        |
|                                           | Enviar                                        | Prot     | order 100 W W S (S H ) CP 420 W W S (S H W W<br>6 CFF Nome GARDELLY W W S S S H W                              |
|                                           |                                               |          |                                                                                                    |
|                                           |                                               |          |                                                                                                    |
|                                           |                                               |          |                                                                                                    |

• Depois preencha a **senha de instalação/revogação** que foi criado pelo AGR na hora da validação do Certificado *(se o certificado foi feito presencialmente)*. Caso tenha sido feito por videoconferência, é a senha que o cliente criou no final da videoconferência. Depois clique em Enviar.

| Assistente Certificado Digital Safeweb     | distra site                         | - 🗆 X                        |
|--------------------------------------------|-------------------------------------|------------------------------|
|                                            |                                     | 201-121 (1999) (1 <b>7.3</b> |
| Emissão e instalação do C                  | Certificado Digital                 |                              |
| Informe a senha do Certificado Digital cao | lastrada no momento da solicitação. |                              |
|                                            | Número do protocolo 🕕               |                              |
|                                            | ×                                   |                              |
|                                            | CPF do titular 🕦                    |                              |
|                                            | ×                                   |                              |
|                                            | Senha de instalação/revogação       |                              |
|                                            | •••••                               |                              |
|                                            | Esqueceu sua senha?                 |                              |
|                                            |                                     |                              |
|                                            | Enviar                              |                              |
|                                            |                                     |                              |
|                                            |                                     |                              |
|                                            |                                     |                              |

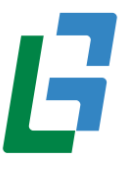

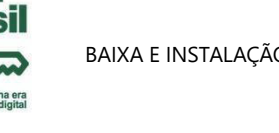

• Logo após vai abrir o termo de titularidade, clique em **Concordar e assinar**. E espere gerar o Certificado.

| 0   |                                                                                                    |                                                                                                    | Concordar e assinar |
|-----|----------------------------------------------------------------------------------------------------|----------------------------------------------------------------------------------------------------|---------------------|
|     | SQFEWED THE CHITCHES + CHITAL THROUGH MORENEE THE                                                                                                    |                                                                                                    |                     |
| 100 | TERMO DE TITULARIDADE DE CERT                                                                                                    | IFICADO DIGITAL DE PESSOA FÍSICA                                                                                                    |                     |
| n   | HOME Conformer 21 (2) by the index to handle the handles of 2 (2011) a 2014 segment in 1000, in a dimension to the segments are provided by the segment of the segments are an end of the segment of the segment of                                                                                                    | Numera Contractor (ISC)     Solution in the single in a Contractor (Isc) is a unique more impacts in a Contractor (Isc) is a unique more impacts in a Contractor (Isc) is a contractor (Isc) is a contractor (Isc) is contractor (Isc) is a contractor (Isc) is a c                                                                                            |                     |
|     | Inderwassensetsel. Option Specifier<br>OP-Mail: a list in the mini-<br>MSNASTIC: 0000000000<br>Data de elettre Zete: Sector's Kanagischill<br>Control all and an elettre Zete: Sector's Managischill<br>Control all and all and all and all and all<br>Deterson Andread Heart and All All All and All and All and<br>Deterson Andread Heart and All All and All and All and All and<br>Deterson Andread Heartains Control and All and All and All and All and<br>Deterson Andread Heartains Control and All and All and All and All and<br>Deterson Andread Heartains Control and All and All and All and All and<br>Deterson Andread Heartains Control and All and All and All and All and All and<br>All and All and All and All and All and All and All and All and All and<br>All and All and All and All and All and All and All and All and All and All and<br>All and All and All and All and All and All and All and All and All and<br>All and All and All and All and All and All and All and All and All and All and<br>All and All and All                                                                                                    | IL 11 Annotation langua can assume memory and the second second secon                                                                                          |                     |
|     | <ol> <li>Dados para constar na Certificado Digital<br/>3.1 É obrigativo o preexchimento dos seguintes campos do Certificado Digital, com<br/>as informaçãos do Titular, constantes nos documentos apresentados<br/>al timos comaistos sem atendaçãos</li> </ol>                                                                                                    | Declaro ser coleccia de que a utilização do Centificado Dipital obseiso,<br>cumulorixamente, sos temos da Declaração de Prática de Centificação (DPC) e da<br>replica de Centificado IOPC) da 42 acona identificada, disponivies detronicamente no<br>mintros diferent / Areen adrives dos Arlynosteries.                                                                                                    |                     |
|     | b) Elizar de numerativo,<br>12.1 cuesto ministrato, de escuelto ciente a Natiga de Constituito N.<br>2.1 cuesto ministrato, de escuelto ciente Alfredor e Marcina de Marcina<br>Constituito de la cuesta de la cuesta de la cuesta de<br>constituito de la cuesta de la cuesta de la cuesta de<br>la cuesta de la cuesta de la cuesta de la cuesta de<br>la cuesta de la cuesta de la cuesta de la cuesta de<br>la cuesta de la cuesta de la cuesta de la cuesta de<br>la cuesta de la cuesta de la cuesta de la cuesta de<br>la cuesta de la cuesta de la cuesta de la cuesta de la cuesta de<br>la cuesta de la cuesta de la cuesta de la cuesta de la cuesta de<br>la cuesta de la cuesta de la cuesta de la cuesta de la cuesta de<br>la cuesta de la cuesta de la cuesta de la cuesta de la cuesta de<br>la cuesta de la cuesta de la cuesta de la cuesta de la cuesta de<br>la cuesta de la cuesta de la cuesta de la cuesta de la cuesta de<br>la cuesta de la cuesta de la cuesta de la cuesta de la cuesta de<br>la cuesta de la cuesta de la cuesta de la cuesta de la cuesta de<br>la cuesta de la cuesta de la cuesta de la cuesta de la cuesta de<br>la cuesta de la cuesta de la cuesta de la cuesta de la cuesta de<br>la cuesta de la cuesta de la cuesta de la cuesta de la cuesta de<br>la cuesta de la cuesta de la cuesta de la cuesta de la cuesta de<br>la cuesta de la cuesta de la cuesta de la cuesta de<br>la cuesta de la cuesta de la cuesta de la cuesta de<br>la cuesta de la cuesta de la cuesta de la cuesta de<br>la cuesta de la cuesta de la cuesta de<br>la cuesta de la cuesta de la cuesta de<br>la cuesta de la cuesta de la cuesta de<br>la cuesta de la cuesta de<br>la cuesta de<br>la cuesta de<br>la cuesta de<br>la cuesta de<br>la cuesta de<br>la cuesta de<br>la cuesta de<br>la cuesta de<br>la cuesta de<br>la cuesta de<br>la cuesta de | Norther, you have use data to default sources to be any one of the marketing of<br>marketing of the coupled of the marketing of the marketing of the<br>marketing of the marketing of the marketing of the marketing of<br>the marketing of the marketing of the marketing of the<br>marketing of the marketing of the marketing of the marketing<br>of the marketing of the marketing of the marketing of the<br>marketing of the marketing of the marketing of the marketing of the<br>marketing of the marketing of the marketing of the marketing of the marketing of the<br>marketing of the marketing of the marketing of the marketing of the<br>marketing |                     |
|     | per hereauge par unterna des la factor<br>4. Responsabilitados de la contractiva de la contractiva de la                                                                                                    |                                                                                                    |                     |
|     | Documents autors                                                                                                    | ta digitaliyenin. Yakilada jarilika garantida pela M.P. 2 200 2 de 26 de agosto de 2001.                                                                                                    |                     |
|     |                                                                                                    |                                                                                                    | 3K                  |
|     |                                                                                                    | Página 1 de 1                                                                                                    | +                   |

Surgirá uma tela para cadastro da senha do certificado digital.

\*\*\* É importante ressaltar que a senha é criada pelo próprio cliente, de sua escolha. Portanto, recomendamos que a senha seja <u>decorada</u> ou <u>anotada</u>, em local seguro, para permitir que seja utilizada posteriormente. Sem a senha aqui digitada, **não será possível utilizar seu certificado digital** tão pouco alterar esta senha, ocasionando na perda do certificado. *Após a criação da senha, clique em OK.* 

| Assistente Certificado Digital Safeweb                                                                                                | <u>_</u> | × |
|----------------------------------------------------------------------------------------------------|----------|---|
| Emissão e instalação do Certificado Digital                                                                                           |          |   |
|                                                                                                    |          |   |
| Informe a senha do Certificado Digital cadastrada no momento da solicitação.                                                          |          |   |
| Cadastro de Senha                                                                                                    |          |   |
| Cadastre a senha de backup do seu Certificado Digital. Você precisará dela para reinstalar seu Certificado Digital, ca<br>necessário. | ISO      |   |
| Senha Confirmar Senha                                                                                                    |          |   |
|                                                                                                    | ok       |   |
|                                                                                                    |          |   |
|                                                                                                    |          |   |
|                                                                                                    |          |   |
|                                                                                                    |          |   |

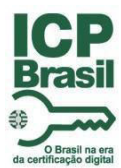

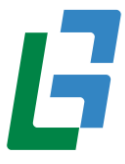

• Na tela abaixo, você irá escolher o local onde quer salvar o seu **Certificado Digital A1**, abra uma pasta na área de trabalho para salvar <u>somente esse Certificado</u> e clique no botão Salvar.

| - → × ↑       | « Ár    | rea de Tr > CER | TIFICADO TESTE | ۍ ،       | ,⊖ Pesquisar en    | n CERTIFICAD | 0 |
|---------------|---------|-----------------|----------------|-----------|--------------------|--------------|---|
| Organizar 👻 🖪 | lova pa | sta             |                |           |                    |              | ? |
|               | ^       | Nome            | ^              | D         | ata de modificação | Tipo         |   |
|               |         |                 | Nenhum item c  | orrespond |                    |              |   |
|               | E r     |                 | Nemain terre   | Un capono | le à pesquisa.     |              |   |
| Este Computa  | dor v   | <               | vennum kenne   |           | le à pesquisa.     |              |   |

• Após alguns segundos, será apresentada essa mensagem informando que seu **Certificado Digital** foi instalado com sucesso. Cliquei no botão **Concluir** para finalizar a ação.

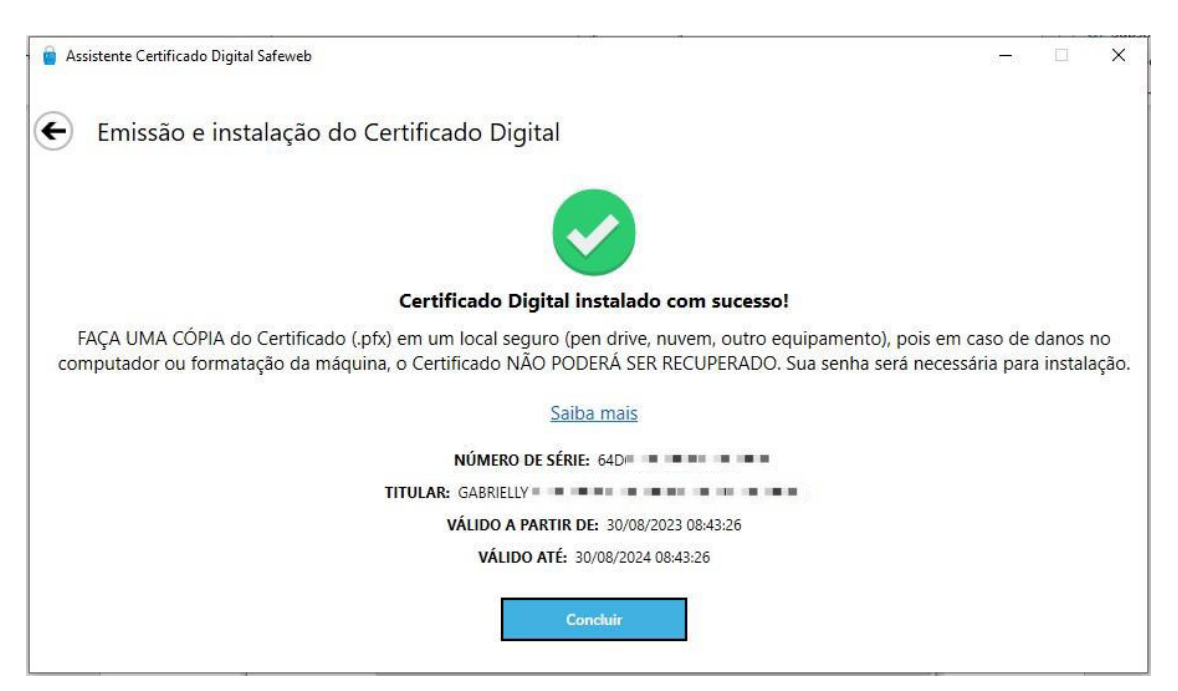

#### Pronto, seu certificado foi emitido!

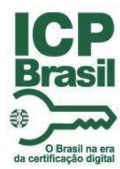

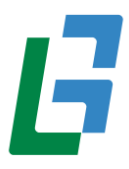

\*\*Atenção! Seu certificado ainda <u>NÃO</u> está instalado.

\*\*\* É recomendável que seja feito um backup (cópia do arquivo de seu Certificado em um Pen Drive, E-mail e Etc) do seu Certificado Digital, pois, em caso de perca do arquivo, não é possível baixá-lo novamente.

#### INSTALAÇÃO

Localize o Certificado no local onde escolheu para ser salvo.

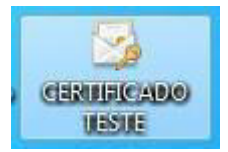

Clique duas vezes sobre ele para instalar.

#### Será apresentada a tela abaixo:

| Bem-vindo ao                                                                                          | Assistente para l                                                                           | mportação de                                                                                                    |
|----------------------------------------------------------------------------------------------------|---------------------------------------------------------------------------------------------|----------------------------------------------------------------------------------------------------|
| Certificados                                                                                          |                                                                                             |                                                                                                    |
| Use este assistente pa<br>certificados revogados                                                      | a copiar certificados, lista<br>de um disco para um repo                                    | s de certificados confiáveis e listas de<br>sitório de certificados.                                               |
| Um certificado, que é e<br>sua identidade e conté<br>conexões de rede segu<br>certificados são mantid | mitido por uma autoridade<br>n informações usadas para<br>ras. Um repositório de cer<br>os. | de certificação, é uma confirmação de<br>a proteger dados ou estabelecer<br>tificados é a área do sistema em que c |
| Local do Repositório                                                                                  |                                                                                             |                                                                                                    |
| Usuário Atual                                                                                         |                                                                                             |                                                                                                    |
| O Máquina Local                                                                                       |                                                                                             |                                                                                                    |
| Para continuar, dique                                                                                 | m Avançar.                                                                                  |                                                                                                    |
|                                                                                                    |                                                                                             |                                                                                                    |

Clique em Avançar

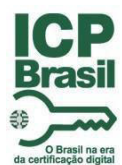

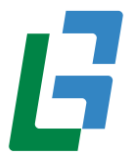

#### Serão apresentadas informações relativas ao certificado. Clique em Avançar novamente:

| npoi tai i                   |                                                                                                    |
|------------------------------|----------------------------------------------------------------------------------------------------|
|                              |                                                                                                    |
|                              |                                                                                                    |
| P                            | Procurar                                                                                                 |
|                              |                                                                                                    |
| e ser armazenado em um       |                                                                                                    |
| S nº 12 (.PFX,.P12)          |                                                                                                    |
| otografada - PKCS nº7 (.P7B) |                                                                                                    |
| o da Microsoft (.SST)        |                                                                                                    |
|                              |                                                                                                    |
|                              |                                                                                                    |
|                              |                                                                                                    |
|                              | e ser armazenado em um<br>CS nº 12 (.PFX,.P12)<br>otografada - PKCS nº7 (.P7B)<br>lo da Microsoft (.SST) |

Digite a senha que foi cadastrada no momento da baixa do Certificado Digital. Marque as opções conforme a imagem.

Clique em Avançar

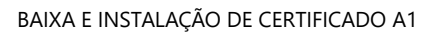

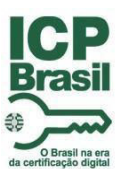

| P | roteção de chave privada<br>Para manter a seguranca, a chave privada foi proteciida com uma senha                                                                                                    |
|---|----------------------------------------------------------------------------------------------------|
|   | Para marter a segurarça, a chave privada lor protegida com ana serina.                                                                                                    |
|   | Digite a senha da chave privada.                                                                                                    |
|   | Senha:                                                                                                    |
|   |                                                                                                    |
|   | Exibir Senha                                                                                                    |
|   | Opções de Importação:                                                                                                    |
|   | Habilitar proteção de chaves privadas fortes. Se habilitar essa opção, você será<br>avisado sempre que a chave privada for usada por um aplicativo.                                                                                                    |
|   | Marcar esta chave como exportável. Isso possibilitará o backup ou o transporte<br>das chaves posteriormente.                                                                                                    |
|   | ☑ Incluir todas as propriedades estendidas.                                                                                                    |
|   |                                                                                                    |
| ٨ | Avançar Cano                                                                                                    |
| А | Avançar Cano<br>ssistente para Importação de Certificados                                                                                                    |
| A | Avançar Cano<br>ssistente para Importação de Certificados<br>exitório de Certificados<br>Repositórios de certificados são áreas do sistema onde os certificados são guardados.                                                                                                    |
| A | Avançar Cano<br>essistente para Importação de Certificados<br>essitório de Certificados<br>Repositórios de certificados são áreas do sistema onde os certificados são guardados.<br>O Windows pode selecionar automaticamente um repositório de certificados ou você<br>pode especificar um local para o certificado.                                                                                                    |
| A | Avançar Cano<br>assistente para Importação de Certificados<br>mositório de Certificados<br>Repositórios de certificados são áreas do sistema onde os certificados são guardados<br>O Windows pode selecionar automaticamente um repositório de certificados ou você<br>pode especificar um local para o certificado.<br>Selecionar automaticamente o repositório de certificados conforme o tipo de<br>certificado                                                                                                    |
| A | Avançar Cano<br>assistente para Importação de Certificados<br>cositório de Certificados<br>Repositórios de certificados são áreas do sistema onde os certificados são guardados<br>O Windows pode selecionar automaticamente um repositório de certificados ou você<br>pode especificar um local para o certificado.<br>Selecionar automaticamente o repositório de certificados conforme o tipo de<br>certificado<br>Colocar todos os certificados no repositório a seguir<br>Repositório de Certificados:                                                                                                    |
| A | Avançar Cana<br>essistente para Importação de Certificados<br>essitório de Certificados<br>Repositórios de certificados são áreas do sistema onde os certificados são guardados<br>O Windows pode selecionar automaticamente um repositório de certificados ou você<br>pode especificar um local para o certificado.<br>O Windows pode selecionar automaticamente um repositório de certificados ou você<br>pode especificar um local para o certificado.<br>Selecionar automaticamente o repositório de certificados conforme o tipo de<br>certificado<br>O Colocar todos os certificados no repositório a seguir<br>Repositório de Certificados:<br>Procurar |
| A | Avançar       Cana         essistente para Importação de Certificados         essistório de Certificados         Repositórios de certificados são áreas do sistema onde os certificados são guardados         O Windows pode selecionar automaticamente um repositório de certificados ou você pode especificar um local para o certificado.         Selecionar automaticamente o repositório de certificados conforme o tipo de certificado         Colocar todos os certificados no repositório a seguir Repositório de Certificados:         Procurar                                                                                                    |
| β | Avançar       Cana         Assistente para Importação de Certificados         ositório de Certificados         Repositórios de certificados são áreas do sistema onde os certificados são guardados.         O Windows pode selecionar automaticamente um repositório de certificados ou você pode especificar um local para o certificado.         Selecionar automaticamente o repositório de certificados conforme o tipo de certificado         Colocar todos os certificados no repositório a seguir Repositório de Certificados:         Procurar                                                                                                    |
| A | Avançar Cana<br>Assistente para Importação de Certificados<br>essitório de Certificados<br>Repositórios de certificados são áreas do sistema onde os certificados são guardados<br>O Windows pode selecionar automaticamente um repositório de certificados ou você<br>pode especificar um local para o certificado.<br>O Windows pode selecionar automaticamente o repositório de certificados conforme o tipo de<br>certificado<br>O Colocar todos os certificados no repositório a seguir<br>Repositório de Certificados:<br>Procurar                                                                                                    |
| Α | Avançar Cana<br>Assistente para Importação de Certificados<br>essitório de Certificados<br>Repositórios de certificados são áreas do sistema onde os certificados são guardados<br>O Windows pode selecionar automaticamente um repositório de certificados ou você<br>pode especificar um local para o certificado.<br>Selecionar automaticamente o repositório de certificados conforme o tipo de<br>certificado<br>Colocar todos os certificados no repositório a seguir<br>Repositório de Certificados:<br>Procurar                                                                                                    |

Ŀ

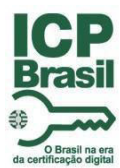

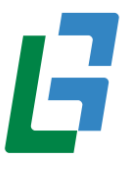

Depois de clicar em Avançar. Será apresentado o resumo das informações sobre a instalação do certificado. Clique em concluir.

| O certificado será importado depois que | você dicar em Concluir.                        |
|-----------------------------------------|------------------------------------------------|
| Você especificou as seguintes configura | cões:                                          |
| Repositório de Certificados Selecionad  | o Determinado automaticamente pelo assistente  |
| Conteúdo<br>Nome do Arguivo             | PFX<br>\\SERVIDOR-PC\Meus Documentos\Grandes L |
|                                         |                                                |
|                                         |                                                |
| <                                       | د                                              |

Você receberá uma confirmação na tela, informando que seu certificado foi instalado com sucesso.

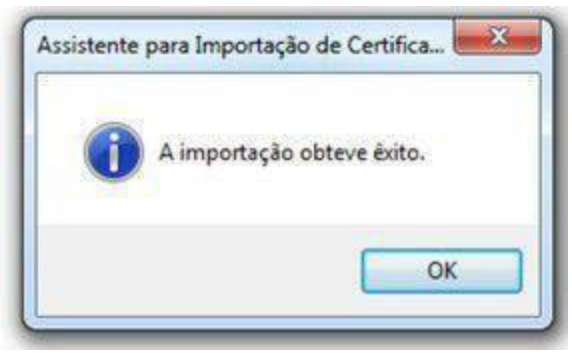